# **Request Signatures via DocuSign**

You can use Pipeline's integration with DocuSign to easily send signature requests from Pipeline and automatically receive signed docs back in Pipeline. Learn more about DocuSign & Pipeline →

Send DocuSign signature requests in Pipeline from a transaction, the *Unassigned* page, or the *Reference* page.

### Send a Signature Request from a Transaction

Send a signature request from a transaction via DocuSign and automatically receive executed docs back in Pipeline.

Who Can Do This? Anyone with a DocuSign account that is connected to Paperless Pipeline.

To send a DocuSign signature request from a transaction:

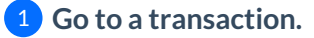

2 Click [Send to DocuSign] below the sections for Agents and Contacts.

| Search address, mls, agent, seller, buyer                                                   | 0    | Transactions Tasks Unassigned          | Unreviewed Reports Reference                                                      | + Add Trar  | nsaction ? Help                                                                                                    | Hollis H.           |
|---------------------------------------------------------------------------------------------|------|----------------------------------------|-----------------------------------------------------------------------------------|-------------|----------------------------------------------------------------------------------------------------|---------------------|
| Send Offer to Seller @agent<br>Seller Accepted Offer @admin<br>Seller Rejected Offer @admin | 7/20 | 123 Main Street                        | Added on Oct 7, 2022 by Hollis Holcomb<br>Last updated just now by Hollis Holcomb |             | 2 Day<br>acce                                                                                                    | ys since<br>eptance |
|                                                                                             | //30 | Listing Agents ()                      |                                                                                   |             |                                                                                                    |                     |
| Add doc hame of task                                                                        |      | BeeBe Bluff                            |                                                                                   |             |                                                                                                    |                     |
|                                                                                             |      | Doug Funnie (outside)                  |                                                                                   |             |                                                                                                    |                     |
|                                                                                             |      | – 1 Contact 💿                          |                                                                                   | Order Adde  | d 👻 + Ad                                                                                                    | ld Contact          |
|                                                                                             |      | Susan Smyrna, Escrow                   |                                                                                   |             | 8                                                                                                    |                     |
|                                                                                             |      | 🖂 Note / Email 🛛 음• Add Conta          | act 🛛 🛛 Send to DocuSign 🖁 🖁 Merge I                                              | Docs        | 🔒 🔍 Se                                                                                                    | earch Docs          |
|                                                                                             |      | 🚺 Label) Document Name 🗘               |                                                                                   | I Added 🗘 R | eviewed 🗘 🛛 Ente                                                                                                    | red ‡               |
|                                                                                             |      | - Listing Docs - visible to listing ag | gents on this transaction and office staff                                        |             |                                                                                                    |                     |
|                                                                                             |      | Addendum                               |                                                                                   | Feb 6, 2023 |                                                                                                    |                     |
|                                                                                             |      | Addendum 2                             |                                                                                   | Feb 6, 2023 |                                                                                                    | ٢                   |
|                                                                                             |      | Listing Agreement                      |                                                                                   | Feb 6, 2023 |                                                                                                    | ©                   |
|                                                                                             |      | Listing Package                        |                                                                                   | Feb 6, 2023 |                                                                                                    | ٢                   |
|                                                                                             |      | Seller Agreement                       |                                                                                   | Feb 6, 2023 | <ul> <li>Image: A set of the set of the</li></ul> | 0                   |
|                                                                                             |      | - Sale Docs - visible to listing and   | buying agents on this transaction and office sto                                  | aff         |                                                                                                    |                     |
|                                                                                             |      | Sales Disclosure                       |                                                                                   | Feb 6, 2023 |                                                                                                    | 0                   |
|                                                                                             |      | Notes & Sent Emails                    |                                                                                   |             | ▼ ○ Se                                                                                                    | arch Notes          |
|                                                                                             |      |                                        |                                                                                   |             |                                                                                                    |                     |

**3 Enter an Envelope Subject** to name the DocuSign Envelope.

| 123 Main Street                                                                         | ed on Jun 30, 2022 by Hollis Holcomb<br>updated 24 minutes ago by Hollis Holcomb |                                  | 407 Days on<br>market |
|-----------------------------------------------------------------------------------------|----------------------------------------------------------------------------------|----------------------------------|-----------------------|
| Listing Agents 💿                                                                        |                                                                                  |                                  |                       |
| Elijah McCoy                                                                            | hollis+elijahm@paperlesspipeline.com                                             | 555-555-5555                     |                       |
| Buying Agents 💿                                                                         |                                                                                  |                                  |                       |
| 🔲 John Jacob                                                                            | kristian+summary@paperlesspipeline.com                                           | . (890) 123-4567                 |                       |
| – 2 Contacts ⊚                                                                          |                                                                                  | Order Added                      | + Add Contac          |
| Leonardo, <b>Buyer</b><br>Pizza Co / 123 Pizza                                          | hollis+l@paperlesspipeline.com                                                   | 🗋 555-555-5555 🛛 🖨 Tur           | tle                   |
| Jack Stewart, <b>Attorney</b><br>Stewart Closings                                       | hollis+try@paperlesspipeline.com                                                 | . 585-380-4520                   |                       |
| Note / Email A+ Add Contact<br>Envelope Subject:<br>Please sign docs for 123 Main Stree | ≪ Send to DocuSign 등 Merge Docs ♪ Upload Docs 은                                  |                                  | Q Search Doo          |
| Signers:<br>Check the orange boxes of signers a                                         | ibove.                                                                           |                                  |                       |
| Docs to Sign:<br>Check the yellow boxes of docs belo                                    | w.                                                                               |                                  |                       |
| Cancel                                                                                  | Send to DocuSign                                                                 |                                  |                       |
| 🚺 Label) Document Name 🗘                                                                |                                                                                  | Added                            | i 🗘 Entered 🗘         |
| - Office Docs - visible to office staff                                                 |                                                                                  |                                  |                       |
| <ol> <li>Agreement</li> </ol>                                                           |                                                                                  | Sep 12, 2022                     |                       |
| Office Financial Disclosure                                                             |                                                                                  | <ul> <li>Aug 23, 2022</li> </ul> |                       |
| Office Privacy Disclosure                                                               |                                                                                  | Aug 23, 2022                     | - 4                   |

4 Check the orange boxes next to your desired signers from the Agents and Contacts section above.

| 23 Main Street Added on Jun 30, 2022 by Hollis Holcomb<br>Last updated just now by Hollis Holcomb                                                                      |                                               |                     |                 |  |  |  |
|----------------------------------------------------------------------------------------------------|-----------------------------------------------|---------------------|-----------------|--|--|--|
| Listing Agents 💿                                                                                                    |                                               |                     |                 |  |  |  |
| Elijah McCoy                                                                                                    | hollis+elijahm@paperlesspipeline.com          | <u>555-555-5555</u> |                 |  |  |  |
| Buying Agents 💿                                                                                                    |                                               |                     |                 |  |  |  |
| John Jacob                                                                                                    | kristian+summary@paperlesspipeline.com        | . (890) 123-4567    |                 |  |  |  |
| - 2 Contacts 💿                                                                                                    |                                               | Order Added         | + Add Contac    |  |  |  |
| Leonardo, <b>Buyer</b><br>Pizza Co / 123 Pizza                                                                                                    | hollis+l@paperlesspipeline.com                | . 555-555-5555 🕀    | Turtle          |  |  |  |
| Jack Stewart, <b>Attorney</b><br>Stewart Closings                                                                                                    | hollis+try@paperlesspipeline.com              | 585-380-4520        |                 |  |  |  |
| Mote / Email Add Contact <                                                                                                    | 🛿 Send to DocuSign 🖁 Herge Docs 🔿 Upload Docs | i l                 | Q Search Doo    |  |  |  |
| Envelope Subject:<br>Please sign docs for 123 Main Street                                                                                                    |                                               |                     |                 |  |  |  |
| Signers:<br>John Jacob <u>kristian+summary@paper</u><br>Leonardo <u>hollis+!@papertesspipeline.cc</u><br>Docs to Sign:<br><u>Check the yellow boxes of docs below.</u> | lesspipeline.com<br>pm                        |                     |                 |  |  |  |
| Cancel                                                                                                    | Send to DocuSign                              |                     |                 |  |  |  |
| 1 Label Document Name 🗘                                                                                                    |                                               | Added               | wed 🗘 Entered 🗘 |  |  |  |
| - Office Docs - visible to office staff                                                                                                    |                                               |                     |                 |  |  |  |
| Agreement                                                                                                    |                                               | Sep 12, 2022        |                 |  |  |  |
| Office Financial Disclosure                                                                                                    |                                               | Aug 23, 2022        |                 |  |  |  |
| Office Privacy Disclosure                                                                                                    |                                               | Aug 23, 2022        |                 |  |  |  |

5 Click the yellow boxes next to the docs to send for signature.

| ☑ Note / Email At Add Contact  夕 Send to DocuSign  묘 Merg                                                                                                    | je Docs 🕂 Upload Docs 🔓   | Q Search Docs            |
|----------------------------------------------------------------------------------------------------|---------------------------|--------------------------|
| Envelope Subject:                                                                                                    |                           |                          |
| Please sign docs for 123 Main Street                                                                                                    |                           |                          |
| Signers:<br>John Jacob <u>kristian+summary@paperlesspipeline.com</u><br>Leonardo <u>hollis+l@paperlesspipeline.com</u><br>Docs to Sign:<br>Office Financial Disclosure<br>Office Fivacy Disclosure |                           |                          |
| Cancel Send                                                                                                    | to DocuSign               |                          |
| 🚺 [labə]) Document Name 🗘                                                                                                    | Added                     | d 🗢 Reviewed 🗢 Entered 🗢 |
| <ul> <li>Office Docs – visible to office staff</li> </ul>                                                                                                    |                           |                          |
| 1 Agreement                                                                                                    | Sep 12                    | , 2022                   |
| 🕑 🕕 Office Financial Disclosure                                                                                                    | <ul> <li>Aug 2</li> </ul> | 3, 2022 📄 🔅              |
| Office Privacy Disclosure                                                                                                    | <ul> <li>Aug 2</li> </ul> | 3, 2022 📄 🔅              |
| - Listing Docs - visible to listing agents on this transaction and office staff                                                                                                    |                           |                          |
| Agreement (#2)                                                                                                    | 🗢 Feb 9,                  | 2023                     |
| Keybox Authorization                                                                                                    | Aug 2                     | 3, 2022                  |
| 🔲 🕕 Lead-based Paint Disclosure                                                                                                    | Aug 2                     | 3, 2022                  |

6 Click [Send to DocuSign] to continue your request.

| 🖂 Note / Email 🛛 🖧 Add Contact                                                                                                    | 🔊 Send to DocuSign | Derge Docs | 🛧 Upload Docs 🔓 |  |  |  |
|----------------------------------------------------------------------------------------------------|--------------------|------------|-----------------|--|--|--|
| Envelope Subject:                                                                                                    |                    |            |                 |  |  |  |
| Please sign docs for 123 Main Stree                                                                                                    | t                  |            |                 |  |  |  |
| Signers:<br>John Jacob kristian+summary@paperlesspipeline.com<br>Leonardo hollis+1@paperlesspipeline.com<br>Docs to Sign:<br>Office Financial Disclosure<br>Office Privacy Disclosure<br>Cancel |                    |            |                 |  |  |  |
| 🚺 🚺 Document Name 🗘                                                                                                    |                    |            |                 |  |  |  |
| - Office Docs - visible to office staff                                                                                                    |                    |            |                 |  |  |  |
| Agreement                                                                                                    |                    |            |                 |  |  |  |
| Office Financial Disclosure                                                                                                    |                    |            |                 |  |  |  |
| Office Privacy Disclosure                                                                                                    |                    |            |                 |  |  |  |

7 Specify who should receive the DocuSign Envelope and what actions they should take.

#### • If you already selected recipients from the transaction

If needed, add more recipients or make changes to your preferences for recipients by clicking the dropdown for [Recipients] in the upper left corner, then [Edit Recipients].

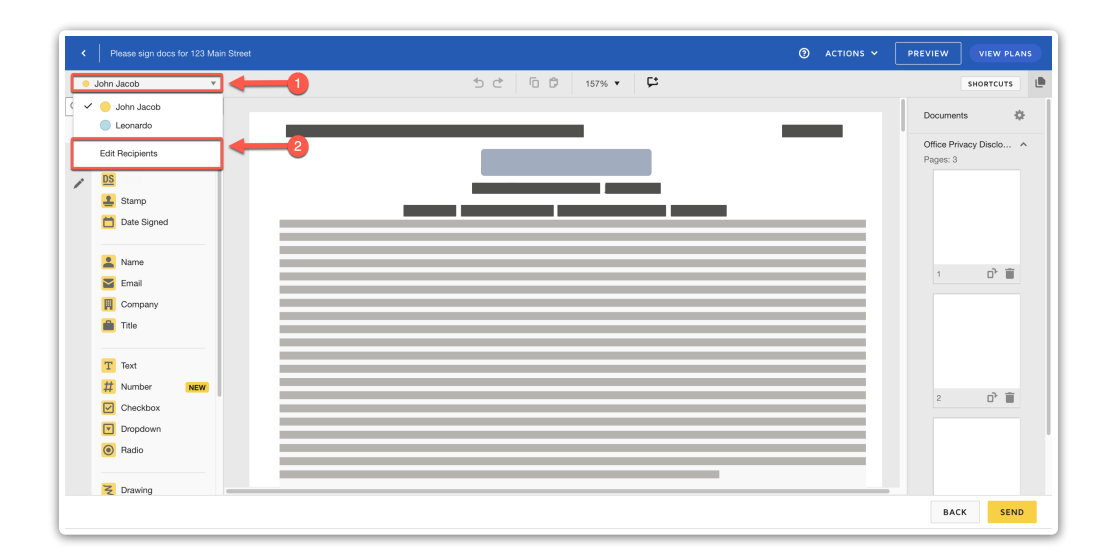

#### • If you did not select recipients from the transaction

Add your desired recipients and set your preferences for them by clicking [Add Recipients].

| Please sign docs for 123 Main Street |                  | ACTIONS      PREVIEW     VIEW PLAN |
|--------------------------------------|------------------|------------------------------------|
| ADD RECIPIENTS                       | ち ご じ じ 157% 🕶 📫 | SHORTCUTS                          |
| Search Fields ×                      |                  | Documente                          |
| Standard Fields                      |                  | pocuriona a                        |
| Signature                            |                  | Agreement<br>Pages: 1              |
| DS Initial                           |                  | 1 00001                            |
| Stamp                                |                  |                                    |
| Tate Signed                          |                  |                                    |
|                                      |                  |                                    |
| 🙎 Name                               |                  |                                    |
| Email                                |                  | 1 📭                                |
| Company                              |                  |                                    |
| 💼 Title                              |                  |                                    |
|                                      |                  |                                    |
| T Text                               |                  |                                    |
| # Number NEW                         |                  |                                    |
| Checkbox                             |                  |                                    |
| Dropdown                             |                  |                                    |
| Radio                                |                  |                                    |
|                                      |                  |                                    |
| 2 Drawing                            |                  |                                    |

#### 8 Complete the request for each recipient:

• Select a recipient from the Recipients dropdown menu in the upper left corner.

• Drag and drop the signing fields and other information needed to your desired position within the docs.

| <    | Please sign docs for 123 Mai | in Street |             |          | ② ACTIONS ~             | PREVIEW VIEW PLA    |
|------|------------------------------|-----------|-------------|----------|-------------------------|---------------------|
| •    | Leonardo v                   | ] ←0      | 1 d 5 d     | 157% 🔹 📮 |                         | SHORTCUTS           |
| ζ Se | sarch Fields X               |           |             |          | Initial Initial         | 🗂 Date Signed       |
|      | Standard Fields              | 2         |             |          | $\overline{\mathbf{A}}$ | Recipient           |
| ç    | Signature                    |           |             |          |                         | Leonardo            |
|      | DS Initial                   |           |             |          |                         |                     |
|      | 1 Stamp                      |           |             |          |                         | Formatting          |
|      | 📋 Date Signed                |           |             |          |                         | Data Label          |
|      |                              |           |             |          |                         | Location            |
|      | 💄 Name                       |           |             |          |                         |                     |
|      | 🔛 Email                      |           |             |          |                         |                     |
|      | Company                      |           |             |          |                         |                     |
|      | itle Title                   |           |             |          |                         |                     |
|      | T Text                       |           |             |          |                         |                     |
|      | # Number NEW                 |           |             |          |                         |                     |
|      | Checkbox                     |           |             |          |                         |                     |
|      | Dropdown                     | Sign      |             | Sign     |                         |                     |
|      | Radio                        | ¥         | Date Signed | <u> </u> | Date Signed             | SAVE AS CUSTOM FIEL |
|      |                              |           |             |          |                         | DELETE              |
|      | Crawing                      |           |             |          |                         | DECER               |
|      |                              |           |             |          |                         | BACK                |

**9** Click [Send] when you have completed your request.

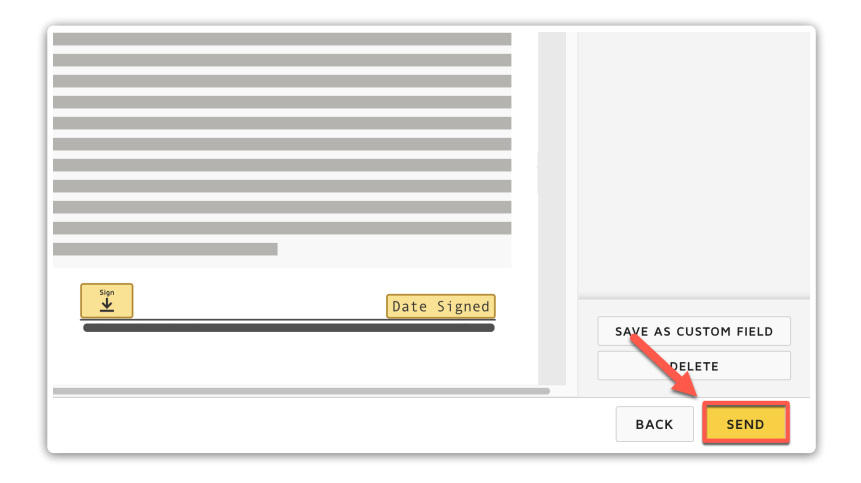

Once the signers complete your request, the executed document will appear automatically on the Unassigned page. At that point, the doc will be pre-assigned to the transaction and you can assign it like any other doc.

Learn how to Assign Docs  $\rightarrow$ 

## Send a Signature Request from Unassigned

Send a signature request from the *Unassigned* page via DocuSign and automatically receive executed docs back in Pipeline.

Who Can Do This? Anyone with a DocuSign account that is connected to Paperless Pipeline.

To send a DocuSign signature request from the Unassigned page:

**1** Go to the Unassigned page by clicking [Unassigned] from the top menu.

2 Next to the doc you want to send for signature, click the [\$], then click [Send to DocuSign] and [Send] to confirm.

| Upload Docs                             |          | Una     | issigned Docs            | 7 docs.       |                 |                                                                                                    |   |                         |                             |           |
|-----------------------------------------|----------|---------|--------------------------|---------------|-----------------|----------------------------------------------------------------------------------------------------|---|-------------------------|-----------------------------|-----------|
| Upload by Email<br>Import from DocuSian |          | Email c | locs to your Unassigned  | Docs page:    |                 |                                                                                                    |   |                         |                             |           |
| mport from Dropbox                      |          | Bulk 👻  | Search docs              | Q Search      | ▼ Sort ▼ Co     | umns 🔻                                                                                                    |   |                         |                             |           |
| Assignment History                      |          | 0       | Unassigned Doc Name      | ÷             | Email Subject   | Location \$\operatorname{\operatorname{\op | - | Added By $\updownarrow$ | Added On $\bigcirc$         | Ass       |
| Deleted Docs                            |          | 0       | Residential_Listing_Ag   | reement.pdf   | Imported from [ | Austin, Elsewhere                                                                                                    | - | Hollis H.               | Jul 18, 2023                | ③ ass     |
| - Recently Viewed                       |          | 0       | keybox_authorization_    | by_tenant     |                 | Austin, TX                                                                                                    | - | Monta Test It F.        | Feb 1 23                    | 💮 ass     |
|                                         |          | 0       | notice_to_prospective    | _buyer.pdf    |                 | Austin, TX                                                                                                    |   | Monta Test It F.        | Feb 16, 2023                | 🛞 ass     |
| F Recently Updated                      | View all | 0       | Agreement.pdf            |               | Imported from [ | Austin, Elsewhere                                                                                                    |   | Hollis H.               | 🕁 Download                  | ass       |
|                                         |          | 0       | For Br closing_packag    | e.pdf         |                 | Old Pine                                                                                                    |   | Monta Test It F.        | C <sup>4</sup> Rotate Right | ass       |
| Recently Created                        | View all | 0       | Missir Residential_Listi | ng_Agreement  | Imported from [ | Austin, TX                                                                                                    |   | Mor 2 Test It F.        | 🕤 Rotate Left               | ass       |
|                                         |          | 0       | Missir Commercial_Lis    | ting_Agreemen | Imported from [ | Austin, TX                                                                                                    |   | Monta Test.             | Send to DocuSig             | ass<br>gn |
|                                         |          | Bulk 👻  |                          |               |                 |                                                                                                    |   |                         | X Delete                    |           |

**3** Complete the signature request:

• Click [Add Recipients] in the upper left corner to add your desired recipients.

• Drag and drop the signing fields and other information needed to your desired position within the docs.

• Repeat for each signer as needed.

| <   | Please sign docs for 123 | ain Street                                                      | 0 | actions 🗸 |
|-----|--------------------------|-----------------------------------------------------------------|---|-----------|
| 1   | ADD RECIPIENTS           | <u>→</u> 1 5 c 6 6 206% •                                       |   |           |
| Q S | earch Fields             |                                                                 |   |           |
|     | Standard Fields          |                                                                 |   |           |
| 5   | Signature                |                                                                 |   |           |
|     | DS Initial               |                                                                 |   |           |
|     | Date Signed              |                                                                 |   |           |
|     |                          | An Agroomont                                                    |   |           |
|     | 💄 Name                   | An Agreement                                                    |   |           |
|     | 🞽 Email 🔒                |                                                                 |   |           |
|     | Company                  | This Agreement is made 09 / 12 . 20 22 by and between:          |   |           |
|     | 💼 Title                  | ······································                          |   |           |
|     |                          | Flijah M ("Agent") and S Gully ("Seller") who is the legal      |   |           |
|     | T lext                   |                                                                 |   |           |
|     | Dropdown                 | sum an af 122 Main Street                                       |   |           |
|     | Radio                    | Owner of 123 Main Street                                        |   |           |
|     | 🖸 Payment Item 🔒         |                                                                 |   |           |
|     |                          | The Seller and the Agent agree as follows:                      |   |           |
|     | <b>fx</b> Formula        |                                                                 |   |           |
|     | 🔗 Attachment 🛛 🔒         | <ul> <li>The Seller's desired price is \$450,000</li> </ul>     |   |           |
|     | D Note                   |                                                                 |   |           |
|     | Ø Approve                | • The Agent's commission is 4 % of the agreed upon price at the |   |           |
|     | 🛞 Decline                |                                                                 |   |           |
|     |                          | time or \$9000 whichever is areater                             |   |           |
|     |                          |                                                                 |   |           |

4 Click [Send] when you have completed your request.

Once the signers complete your request, the executed document will appear automatically on the Unassigned page and you can assign it to a transaction like any other doc. Learn how to Assign Docs  $\rightarrow$ 

## Send a Signature Request from Reference

Send a signature request from the *Reference* page via DocuSign and automatically receive executed docs back in Pipeline.

Who Can Do This? Anyone with a DocuSign account that is connected to Paperless Pipeline.

To send a DocuSign signature request from the *Reference* page:

**1** Go to the Reference page by clicking [Reference] from the top menu.

2 Click [Send to DocuSign].

| Search address, mls, agent, seller, buy | er Q fransactions Tasks Unassigned Unreviewed R    | eports <u>Reference</u> + Add              |
|-----------------------------------------|----------------------------------------------------|--------------------------------------------|
| Upload Docs                             | Reference Docs & Links                             | tire company.                              |
| + Recently Viewed                       | Q Search 🗹 Email Docs 🖪 Send to DocuSign 🗗 Add Lin | nk 🕒 Add Docs 🔟 Delete Docs                |
| + Recent Lookups                        | Awards & Recognition (2 docs)                      | Added By Added On                          |
|                                         | 1 2023 Awards & Recognition                        | 🖤 🛑 Hollis H. 🛛 Jul 31, 2023               |
| r Recently opdated                      | 2023 Winner Announcement                           | Hollis H. Dec 10, 2018                     |
| + Recently Created View all             | + Company Images (2 docs)                          | Added By Added On                          |
|                                         | Contract Forms (5 docs)                            | Added By Added On                          |
|                                         | Listing Contract                                   | <ul> <li>Hollis H. Aug 5, 2021</li> </ul>  |
|                                         | Lead Based Paint Disclosure                        | <ul> <li>Hollis H. Jun 27, 2018</li> </ul> |
|                                         | Purchase Contract                                  | <ul> <li>Hollis H. Apr 17, 2019</li> </ul> |

3 Check the yellow boxes next to the docs to send for signature, then click [Send to DocuSign].

| Reference Docs & Links<br>Forms, disclosures, and listing presentations available to the entire company. |                                      |                    |            |          |      |             |  |
|----------------------------------------------------------------------------------------------------|--------------------------------------|--------------------|------------|----------|------|-------------|--|
| Q Search                                                                                                 | 🗠 Email Docs                         | 🔊 Send to DocuSign | 🖸 Add Link | Add Docs | ا ال | Delete Docs |  |
| Envelope S                                                                                               | Envelope Subject                     |                    |            |          |      |             |  |
| Please sig                                                                                               | n these docume                       | nts                |            |          |      |             |  |
| Docs to Sig<br>Seller's Disc<br>Cancel                                                                   | Docs to Sign:<br>Seller's Disclosure |                    |            |          |      |             |  |
| <b>()</b> + <i>(</i>                                                                                     | Agreement Forms                      | <u>(5 docs)</u>    |            |          |      | Added By    |  |
|                                                                                                    |                                      |                    |            |          |      |             |  |
| 0 -                                                                                                    | Contract Forms 🤇                     | ( <u>6 docs)</u>   |            |          |      | Added By    |  |
| 🖌 🚺 Sel                                                                                                  | ler's Disclosure                     |                    |            |          |      | Hollis H.   |  |
| 🛛 🚺 Buy                                                                                                  | /er's Agreement                      |                    |            |          |      | Hollis H.   |  |
| 1 Lec                                                                                                    | ad Based Paint Dis                   | closure            |            |          | •    | Hollis H.   |  |

4 Complete the signature request:

• Click [Add Recipients] in the upper left corner to add your desired recipients.

• Drag and drop the signing fields and other information needed to your desired position within the docs.

• Repeat for each signer as needed.

| ۰        | Please sign docs for | 123 Main Street |                                                                                         | ⑦ ACTIONS ➤ |
|----------|----------------------|-----------------|-----------------------------------------------------------------------------------------|-------------|
| <b>.</b> | ADD RECIPIENTS       | +               | ୍ର ଅଟେ କ                                                                                |             |
| Q S      | earch Fields         | ×               |                                                                                         |             |
|          | Standard Fields      |                 |                                                                                         |             |
| F        | Signature            |                 | 2                                                                                       |             |
|          | DS Initial           |                 |                                                                                         |             |
|          | Date Signed          |                 |                                                                                         |             |
|          | -                    |                 | An Agreement                                                                            |             |
|          | 💄 Name               |                 | An Agreement                                                                            |             |
|          | 🔛 Email              | 8               |                                                                                         |             |
|          | Company              |                 | This Agreement is made 09/12 2022 by and between:                                       |             |
|          | 💼 Title              |                 |                                                                                         |             |
|          |                      | - 1             | Fliish M ("Agent") and S Gully ("Coller") who is the legal                              |             |
|          | T Text               |                 | (Seller) who is the legal                                                               |             |
|          | Checkbox             |                 |                                                                                         |             |
|          | Dropdown             |                 | owner of 123 Main Street                                                                |             |
|          | Radio                | ~               |                                                                                         |             |
|          | Payment Item         |                 | The Seller and the Agent agree as follows:                                              |             |
|          | for Formula          |                 |                                                                                         |             |
|          | Attachment           | A               | • The Seller's desired price is \$450,000                                               |             |
|          | Note                 | -               | • The Seller's desired price is                                                         |             |
|          | Approve              |                 |                                                                                         |             |
|          | Decline              |                 | <ul> <li>The Agent's commission is <u>4</u>% of the agreed upon price at the</li> </ul> |             |
|          |                      |                 |                                                                                         |             |
|          |                      |                 | time or \$9000 whichever is greater                                                     |             |
|          |                      |                 | time or \$9000 whichever is greater                                                     |             |

5 Click [Send] when you have completed your request.

Once the signers complete your request, the executed document will appear automatically on the Unassigned page and you can assign it to a transaction like any other doc. Learn how to Assign Docs  $\rightarrow$ 

## View Signed DocuSign Docs

View an executed signature request from the *Reference* page via DocuSign and automatically receive executed docs back in Pipeline.

Who Can Do This? Anyone with a DocuSign account that is connected to Paperless Pipeline.

Once the signers complete your request, the executed document will appear automatically on the Unassigned page and you can assign it to a transaction like any other docLearn how to Assign Docs  $\rightarrow$